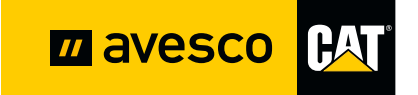

# PARTS.CAT.COM

Tervetuloa Caterpillarin verkkokauppaan: Käyttäjätunnusten saaminen

2025

### Vaihe 1: Verkkokaupan käyttäjätunnukset

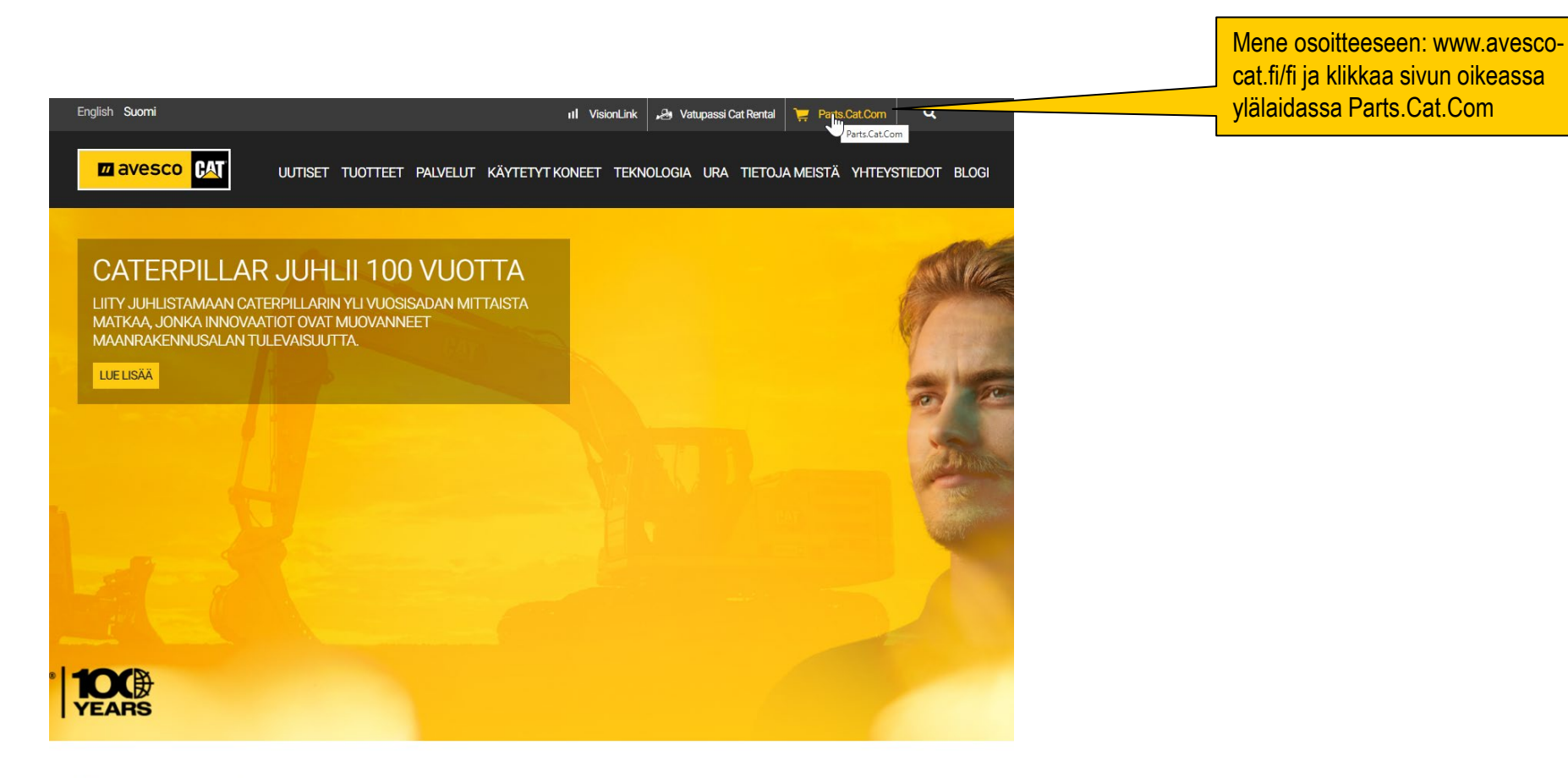

#### Avesco Cat Suomi

Caterpillar -edustajana Suomessa Avesco Oy tarjoaa markkinoiden edistyksellisimpiä, tuottavimpia ja luotettavimpia työkoneita sekä generaattoreita lukuisiin eri käyttökohteisiin. Huolehdimme myös siitä, että Cat-koneiden varaosat ja huollot sekä tuotteidemme lisä- ja elinkaaripalvelut ovat käytettävissä kaikkialla Suomessa. Me Avescolla sitoudumme pitkäjänteiseen asiakaskumppanuuteen ottamalla asianne

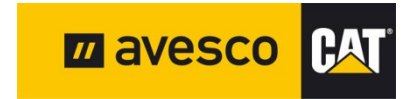

#### Vaihe 2: Valitse kieli

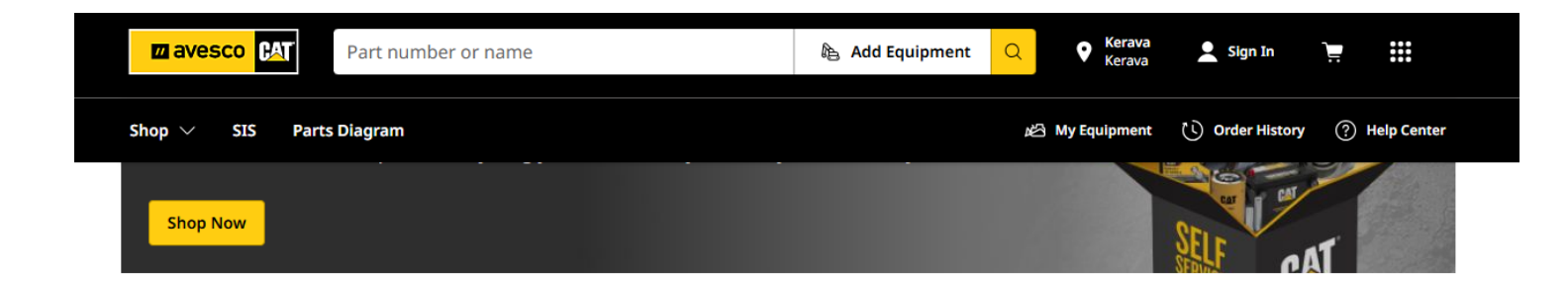

Mikäli verkkokauppa näkyy sinulle englanniksi, valitse SUOMI sivun alaosan kielivalikosta.

#### TAKE THE GUESSWORK OUT OF REPAIRS Whether troubleshooting an error code, getting step-by-step repair instructions or ensuring you have the right parts, the Cat<sup>®</sup> SIS2GO app has everything you need to fix your equipment with confidence.

#### GET THE DETAILS

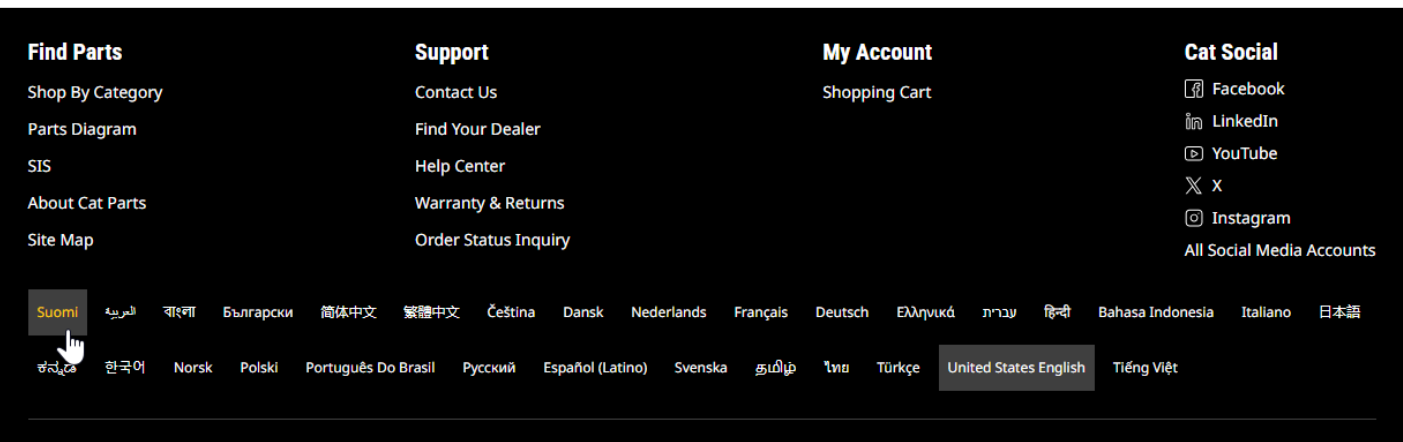

About Cat | Site Map | My Marketing Preferences | Cookie Settings | Legal | Privacy Notice | AVESCO (FINLAND) Terms and Conditions | AVESCO (FINLAND) Privacy Policy | Do Not Sell or Share My Personal Information Caterpillar© 2025 All Rights Reserved

3

## Vaihe 3: Verkkokaupan käyttäjätunnukset

| Zavesco CAT                                                                                                    | Verava kirjaudu Sisään 📜                                                                       | Tili ×                                                                    | Klikkaa ensin «Kirjaudu |
|----------------------------------------------------------------------------------------------------|------------------------------------------------------------------------------------------------|---------------------------------------------------------------------------|-------------------------|
| Kauppa $\vee$ SIS Osakaavio                                                                                                    | )섬 Omat laitteet 🐧 Tilaushistoria (종                                                           | Kirjaudu Sisään                                                           | Sisaan«–painiketta.     |
| The second second                                                                                                    | The second                                                                                     | Rekisteröidy                                                              | Valitse sitten          |
| Löydä osat ja res                                                                                                    | urssit                                                                                         | ① Käytä näitä toimintoja kirjautumalla tai luomalla tili                  | RENJTEROIDT             |
| työhön                                                                                                    |                                                                                                | Henkilötiedot<br>Päivitä salasana ja yhteystiedot                         |                         |
| Osan numero tai nimi                                                                                                    | A Lisää laite<br>Suodatetuissa hakutulok                                                       | Omat laitteet<br>Muokkaa ja hallitse laitteitasi                          |                         |
|                                                                                                    |                                                                                                | Tilaushistoria<br>Etsi tilaustiedot ja seurantatiedot                     |                         |
| Olemme aloittaneet verkkokaupan kääntämisen suomeksi. Löysitkö hassunhauskan käännösv<br>varaosat@avesco-cat.fi Jos verkkokauppa ei näy sinulla suomeksi, saat valittua kielen sivun ala | virheen? Kerro siitä varaosamyynnillemme 0800-12280 tai<br>aosassa olevasta mustasta palkista. | Tallennetut luettelot<br>Tarkastele ja hallitse tallennettuja luetteloita |                         |
|                                                                                                    |                                                                                                | Omat ostoasetukset<br>Muokkaa osto-/kassa-asetuksia                       |                         |
| Osta Cat®-osia                                                                                                    |                                                                                                | Oma osoitekirja<br>Hallitse toimitusosoitteita                            |                         |
| Omat laitteet Lisää laite sopivien osien hakemiseksi. ③                                                                                                    |                                                                                                |                                                                           |                         |
| Äskettäin näytetty     Sarjanumeron perusteella     Mallin perusteella       Anna laitteen sarjanumero                                                                                   |                                                                                                |                                                                           |                         |
| Mictä lövdän laitteeni sarjanumeron?                                                                                                    | And And And And And And And And And And                                                        |                                                                           |                         |

-----

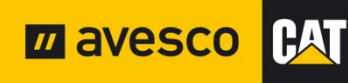

### Vaihe 4: Hyväksy ehdot

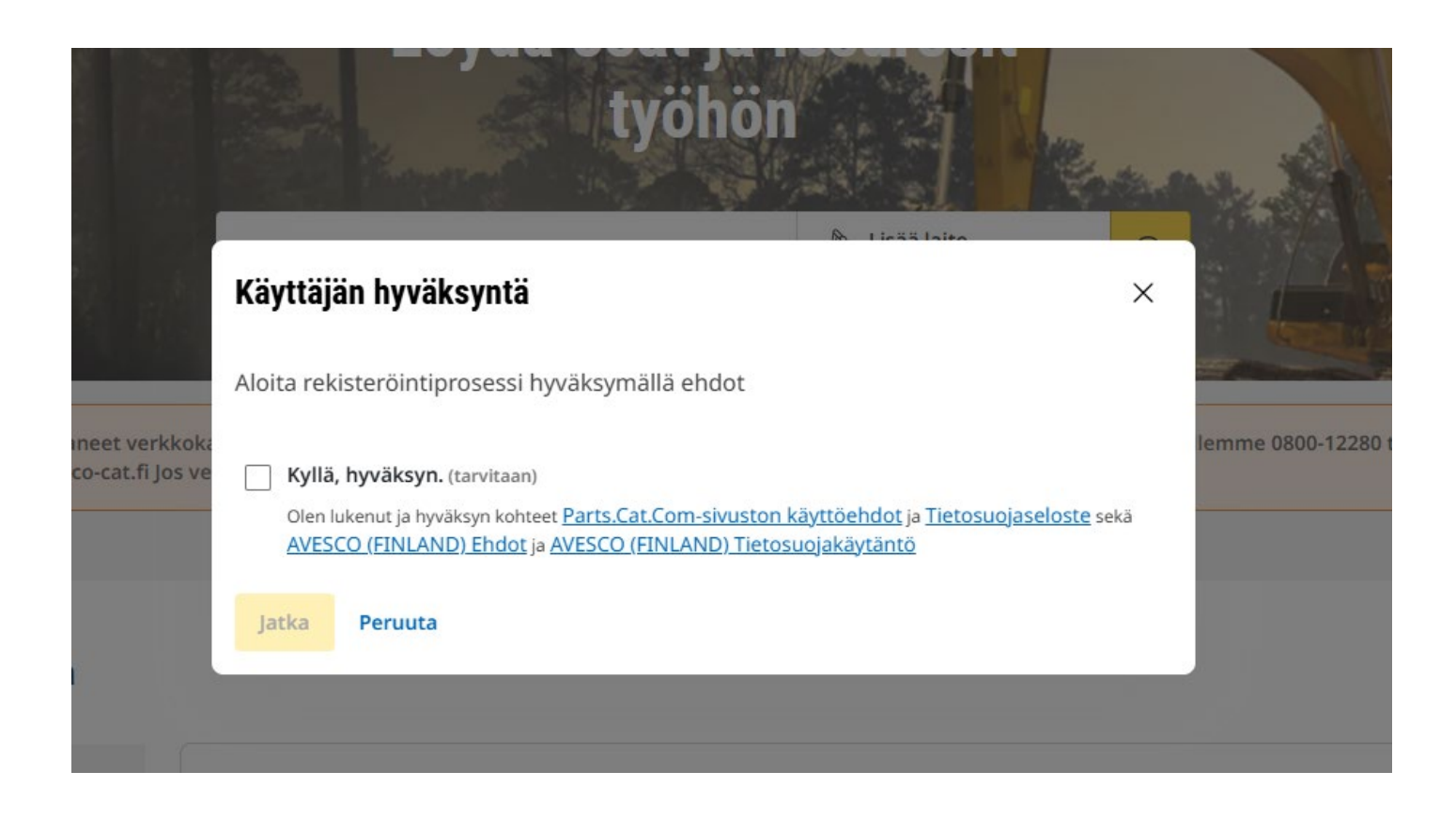

### Vaihe 5: Henkilötietojen täyttö

| ···· ··· <b>,</b> ····                      | <b>Luo tili</b><br>osien ostamiseen                                              |
|---------------------------------------------|----------------------------------------------------------------------------------|
|                                             | ~ тu                                                                             |
| Täytä henkilötietosi ja<br>yrityksen tiedot | Etunimi                                                                          |
|                                             | Etunimi vaaditaan Sukunimi                                                       |
|                                             | Maa<br>Suomi ~                                                                   |
|                                             | Sähköposti                                                                       |
|                                             | FI v Puhelinnumero                                                               |
|                                             | Rekisteröidytkö yrityksen nimissä vai henkilönä?<br>Yritys Yksilöllinen Seuraava |
|                                             | ~ OSOITE                                                                         |
|                                             | VAHVISTUS                                                                        |

Tietosuoja | Cookie Settings

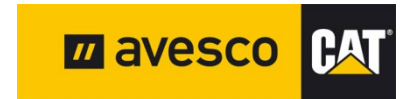

#### Vaihe 6: Tietojen varmistus

#### PAT

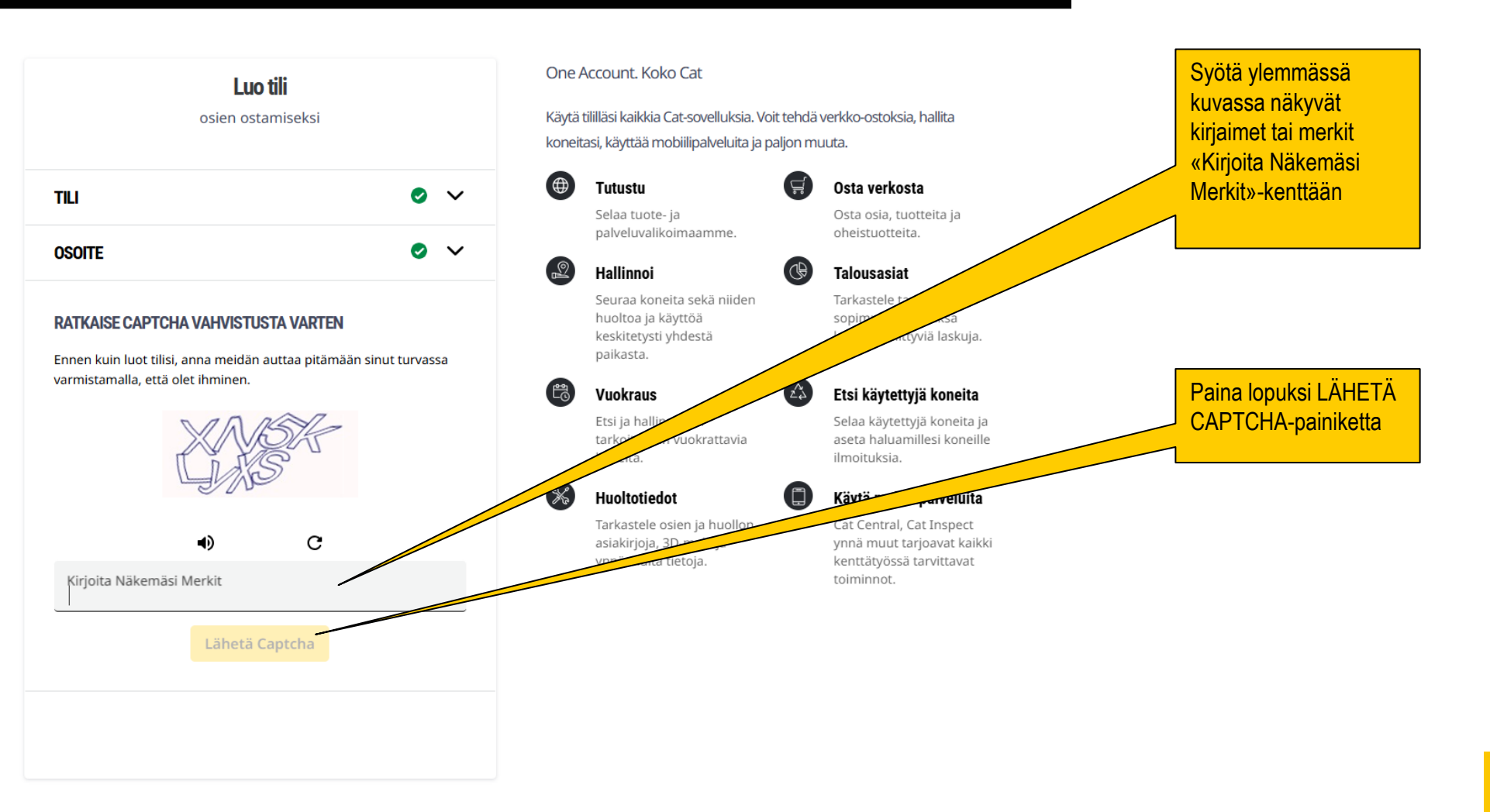

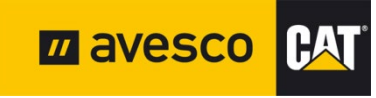

#### Vaihe 7: Sähköpostin varmennus

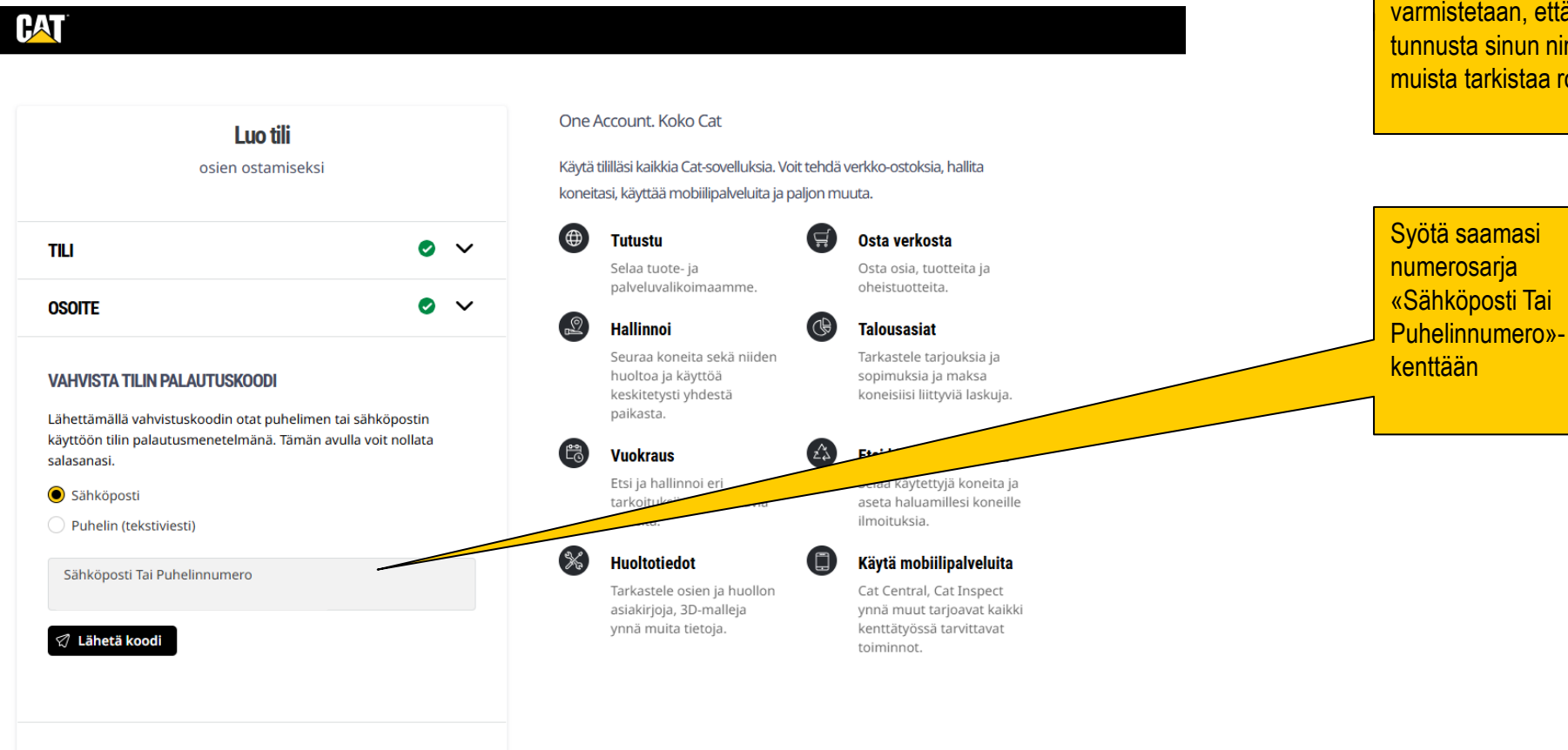

Tilaa sähköpostiisi tai tekstiviestinä tilin palautuskoodi. Sähköpostiisi tai puhelimeesi lähtee kuusinumeroinen luku. Sen avulla varmistetaan, että sinä olet sinä, eikä kukaan luo tunnusta sinun nimissäsi. Jos viestiä ei näy, muista tarkistaa roskaposti.

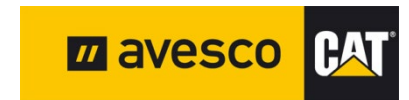

### Vaihe 8: Rekisteröinnin viimeinen vaihe

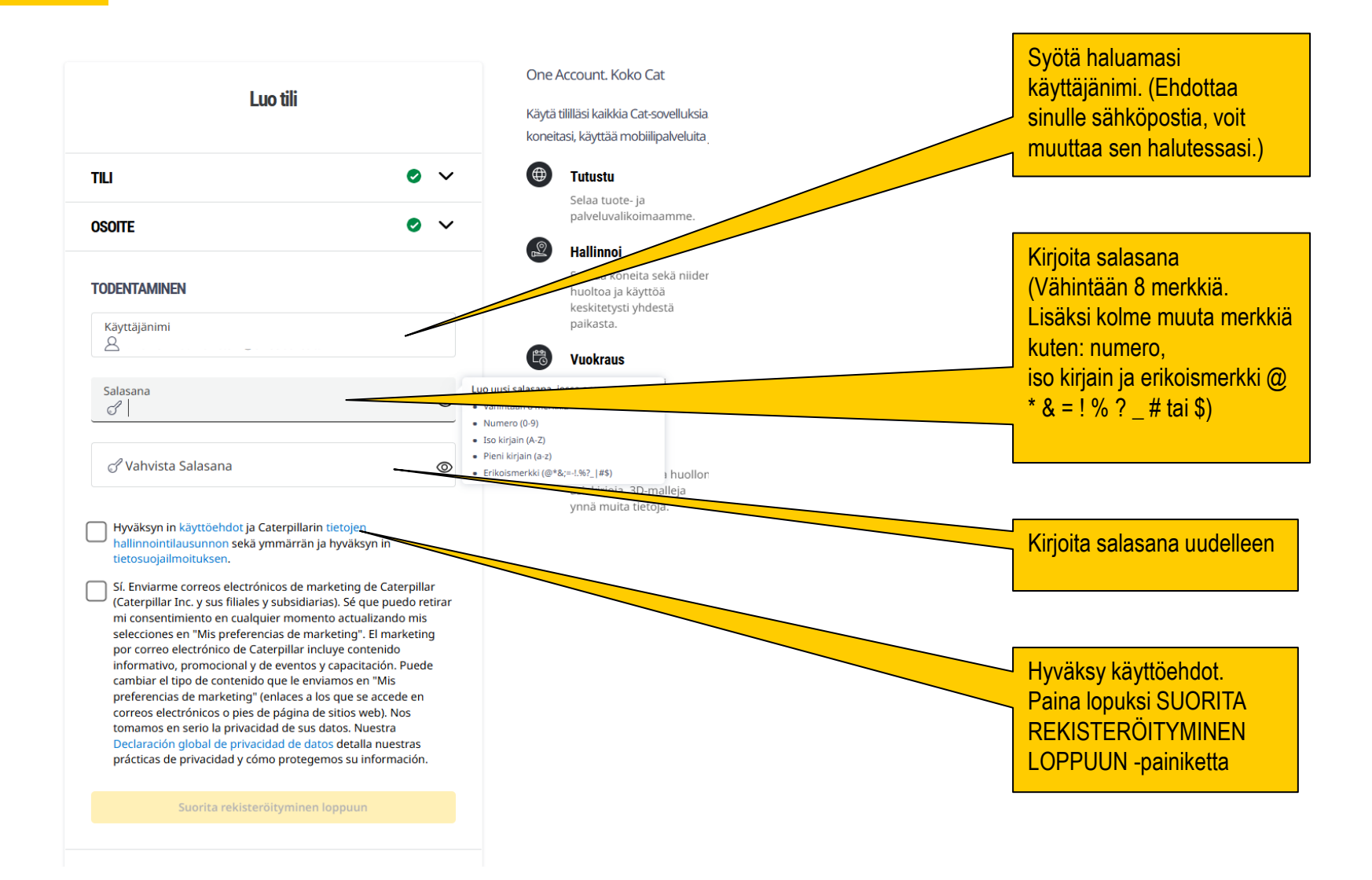

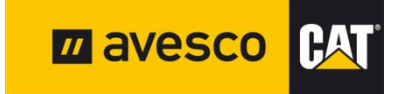

### Vaihe 9: Yhdistäminen Avescon laskutusasiakasnumeroon

- Tunnuspyyntösi lähtee Avescolle.
- Avescolla se linkitetään laskutusasiakasnumeroon. (Eli saat laskut kuten ennenkin, esimerkiksi sähköisenä laskuna)
- Lopuksi saat sähköpostin, jossa on käyttöohjeet ja vahvistus siitä, että tunnus on aktiivinen.

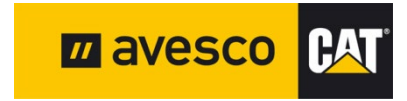

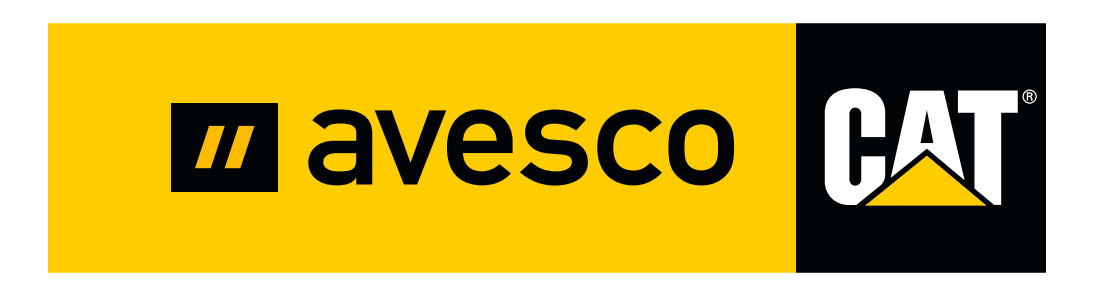